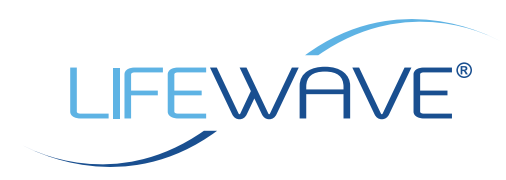

# i-Payout SET-UP GUIDE

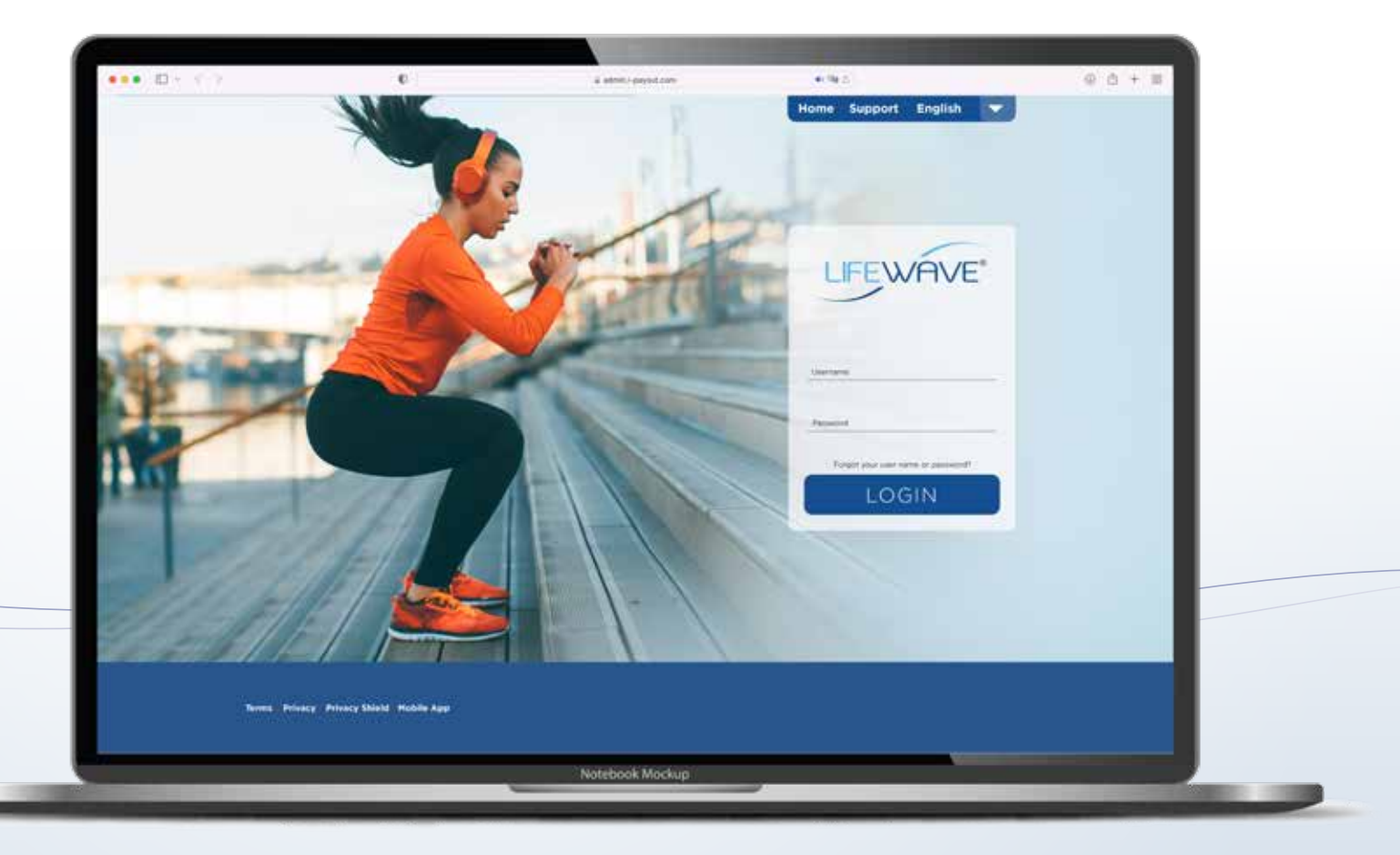

# SETTING UP YOUR NEW LIFEWAVE PAY SOLUTION PROFILE

- You were sent a Welcome Email directly from i-payout inviting you to set up your new payment solution profile. Within that email, you will find your unique username and password, as well as the link to get started setting up your profile.
- If the Welcome Email doesn't appear in your inbox, make sure to check your spam or other email folders. You may also contact i-payout with any questions you may have.

i-payout Customer Service: 1-866-844-5682.

#### YOUR WELCOME EMAIL LOOKS LIKE THIS:

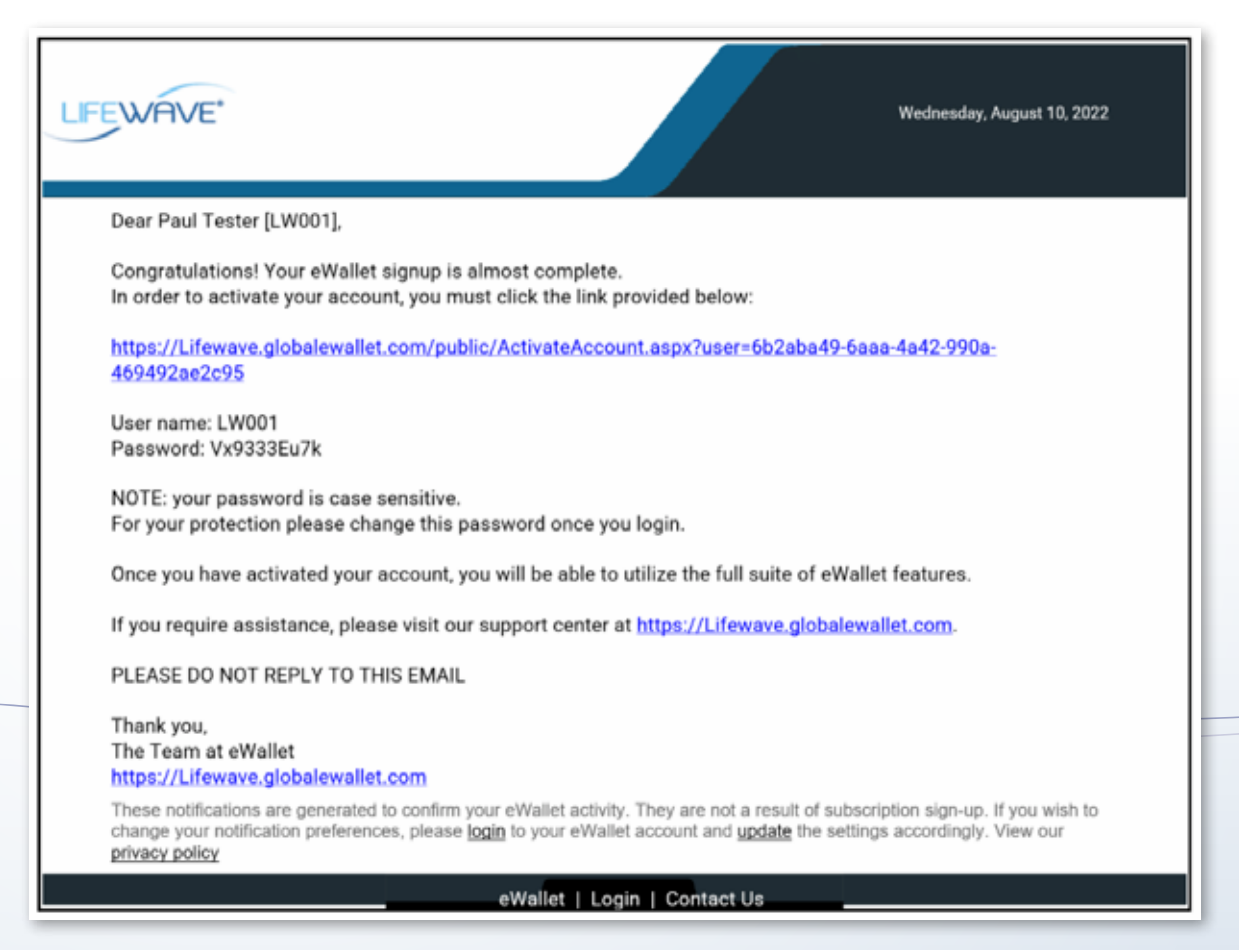

• Once you click the link provided and login with your credentials, you will have the opportunity to watch a brief video on next steps.

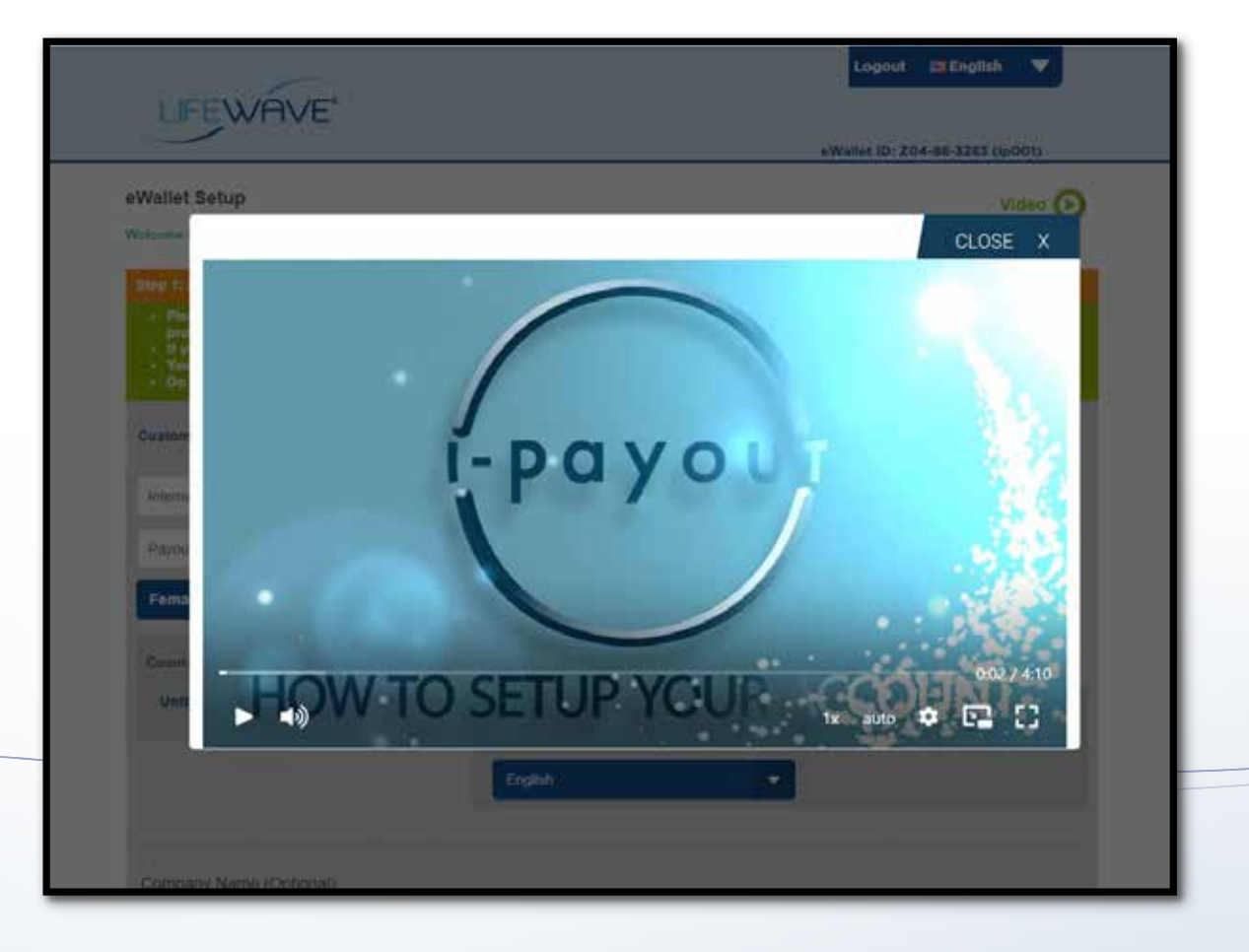

• When the video finishes you will be prompted to begin setting up your profile, beginning with your basic account information.

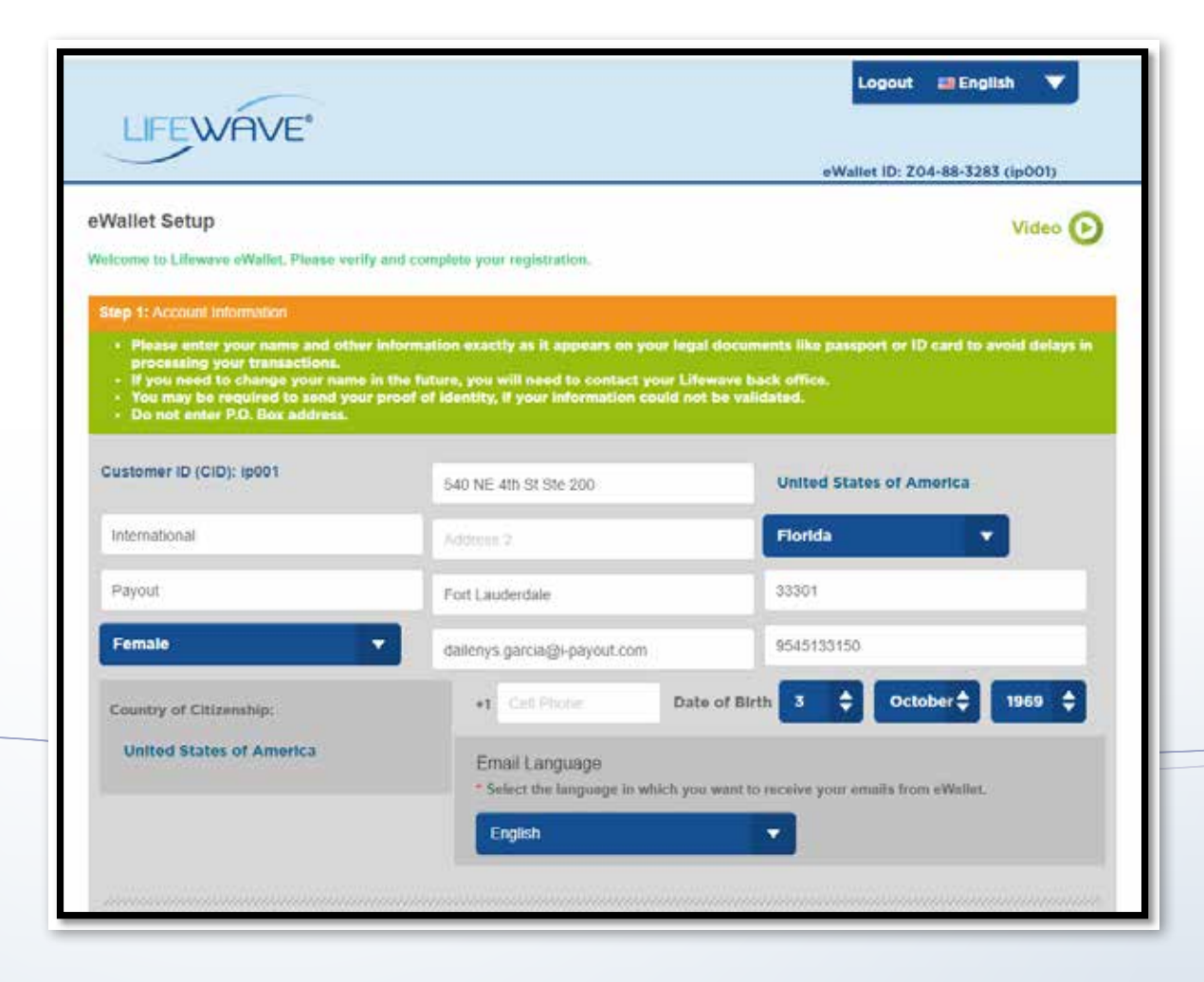

- Verify any pre-populated fields and complete the account information set-up.
- Then input your necessary ID and/or tax information.
- Then, accept all agreements, set up your unique PIN, and establish password recovery.
- During the set-up process, you will have the opportunity to choose from many payment options and available currencies.
- You will also be able to choose how you would like to receive your commissions, whether via bank transfer, prepaid card, wire, etc.

| I agree to the above note                                                                                                    | etc.                                                                          |                             |
|----------------------------------------------------------------------------------------------------|-------------------------------------------------------------------------------|-----------------------------|
| Paul Tester, Inc.                                                                                                    |                                                                               |                             |
| 851232123                                                                                                    |                                                                               |                             |
| ep 2: Identification                                                                                                    |                                                                               |                             |
| ter your Social Security Number (for IRS tax returns, form 1099)                                                                                                    |                                                                               |                             |
| (11111111                                                                                                    |                                                                               |                             |
| ep 3: Agreements                                                                                                    |                                                                               |                             |
| I have verified that all of the information shown is correct.                                                                                                    |                                                                               |                             |
| I agree to terms & conditions, Click here to read Terms and Conditions   Privacy                                                                                                    | Policy                                                                        |                             |
|                                                                                                    |                                                                               |                             |
| I have viewed and agree to fee schedule. To view the eWallet fees, click: Fee Sch                                                                                                    | hedule                                                                        |                             |
| I have viewed and agree to fee schedule. To view the eWallet fees, click: Fee Sci<br>lep 4: Transaction FIN                                                                                                    | hedule                                                                        |                             |
| I have viewed and agree to fee schedule. To view the eWallet fees, click: Fee Sci<br>ep 4: Transaction PIN<br>Your Transaction PIN is an extra layer of security.<br>You will be asked to enter this PIN before completing any transaction within your                                                                                                    | hedule                                                                        | P                           |
| I have viewed and agree to fee schedule. To view the eWallet fees, click: Fee Schedule 4: Transaction FIN<br>Your Transaction FIN is an extra layer of security.<br>You will be asked to enter this FIN before completing any transaction within your<br>eWallet.<br>Flease enter any 4 - 10 digit number of your choice as your transaction FIN.                                                                                                    | hedule<br>••••                                                                | P                           |
| I have viewed and agree to fee schedule. <b>To view the eWallet fees, click: Fee Schep 4: Transaction PIN</b><br>Your Transaction PIN is an extra layer of security.<br>You will be asked to enter this PIN before completing any transaction within your<br>eWallet.<br>Please enter any 4 - 10 digit number of your choice as your transaction PIN.                                                                                                    | hedule<br>••••                                                                | 9                           |
| I have viewed and agree to fee schedule. <b>To view the eWallet fees, click: Fee Schep 4: Transaction PIN</b><br>Your Transaction PIN is an extra layer of security.<br>You will be asked to enter this PIN before completing any transaction within your<br>eWallet.<br>Please enter any 4 - 10 digit number of your choice as your transaction PIN.                                                                                                    | hedule<br>••••<br>••••<br>natch with your first and last nam                  | (9<br>(9<br>ne, your email  |
| I have viewed and agree to fee schedule. To view the eWallet fees, click: Fee Scher<br>tep 4: Transaction PIN<br>Your Transaction PIN is an extra layer of security.<br>You will be asked to enter this PIN before completing any transaction within your<br>eWallet.<br>Please enter any 4 - 10 digit number of your choice as your transaction PIN.<br>In answer to a security question will be required to reset your PIN. An answer cannot m<br>ddress, PIN, and phone numbers.<br>Select any three different questions:                           | hedule<br>••••<br>••••<br>natch with your first and last nam<br>Type answers: | )<br>()<br>ne, your email   |
| I have viewed and agree to fee schedule. To view the eWallet fees, click: Fee Schedule 4: Transaction FIN Your Transaction FIN Your Transaction PIN is an extra layer of security. You will be asked to enter this PIN before completing any transaction within your eWallet. Please enter any 4 - 10 digit number of your choice as your transaction PIN. In answer to a security question will be required to reset your PIN. An answer cannot m ddress, PIN, and phone numbers. Select any three different questions: I. What was your first Job?   | hedule                                                                        | ()<br>()<br>ne, your email  |
| I have viewed and agree to fee schedule. To view the eWallet fees, click: Fee Schere 4: Transaction PIN<br>Your Transaction PIN is an extra layer of security.<br>You will be asked to enter this PIN before completing any transaction within your<br>eWallet.<br>Please enter any 4 - 10 digit number of your choice as your transaction PIN.<br>In answer to a security question will be required to reset your PIN. An answer cannot m<br>ddreas, PIN, and phone numbers.<br>Select any three different questions:<br>1. What was your first Job?  | hedule                                                                        | ()<br>()<br>ne, your email  |
| I have viewed and agree to fee schedule. To view the eWallet fees, click: Fee Scherer 4: Transaction FIN<br>Your Transaction FIN is an extra layer of security.<br>You will be asked to enter this PIN before completing any transaction within your<br>eWallet.<br>Please enter any 4 - 10 digit number of your choice as your transaction PIN.<br>In answer to a security question will be required to reset your PIN. An answer cannot m<br>ddreas, PIN, and phone numbers.<br>Select any three different questions:<br>1. What was your first Job? | hedule                                                                        | (P<br>(P)<br>ne, your email |

- The final enrollment screen will give you options for notifications and a chance to confirm your contact information.
- That's it! Your account has been created.

We're so excited to enhance your LifeWave experience with this new payment solution!

| onfirm: Cell Phone                |                                 |                  |               |          |                   |        |
|-----------------------------------|---------------------------------|------------------|---------------|----------|-------------------|--------|
| Country: Un                       | ited States of America          |                  |               |          |                   |        |
| Cell Phone: +1                    | 5616852345                      | 5                |               |          |                   |        |
| otifications                      |                                 |                  |               |          |                   |        |
| Payout received:                  | Text message (SI                | MS)              | E-mail        | 0        | Both              |        |
| Transfer approval:                | • Text message (SI              | MS)              | E-mail        |          | Both              |        |
| Profile Change: 1                 | Text message (SI                | MS) 🔘            | E-mail        |          | Both              |        |
| Note:If SMS message is not delive | rable, the notification will be | sent to the emai | and condition | clated w | ith your account. |        |
|                                   | Transactio                      | on PIN:          |               | -        | Attempts left: 5  |        |
|                                   |                                 |                  | Forgot you    | PIN?     |                   |        |
| Complete Later 🏾 ô                |                                 |                  |               |          |                   | Update |
|                                   |                                 |                  |               |          |                   |        |